## รายละเอียควิธีการใช้ระบบยืมวัสดุกรุภัณฑ์ออนไลน์ ขององก์การบริหารส่วนตำบลนาสิงห์

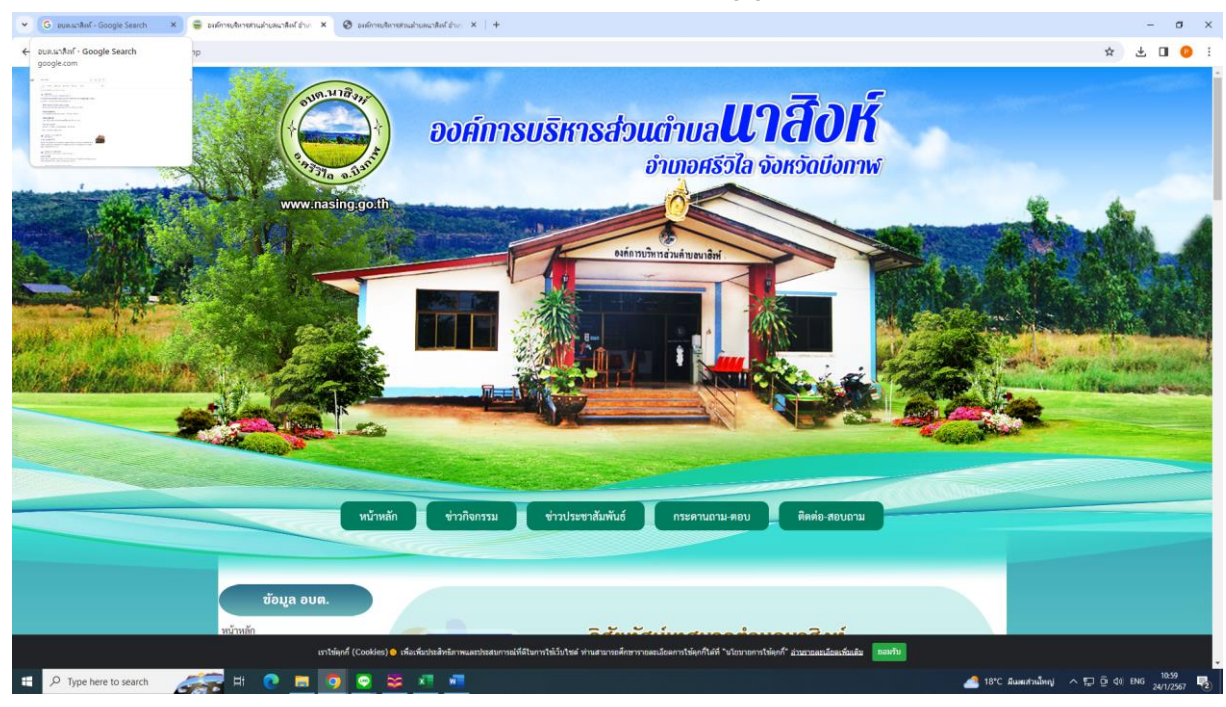

1.เข้าหน้าหลักเว็บไซต์ขององค์การบริหารส่วนตำบลนาสิงห์ www.nasing.go.th

## 2.ไปที่เมนู E-Service บริการประชาชน 📩 ระบบยืมวัสคุกรุภัณฑ์ออนไลน์

## 💌 G อบแนาลิต์ - Google Search X 🤤 องส์การบริหารส่วนน้ำบลนาลิต์ อ่าง: X 🕲 เ ٥ ← → C S nasing.go.th/index.php \* 🗄 🛛 📀 E1479007 เองศ์กรปกครองส่วนท้องถิ่น ประจำปึงบประมาณ พ.ศ. สแกน qr code ที่นี่ ก<mark>ารประเมินคุณธรรมและความโปร่งใส</mark> ประชาสัมพันธ์ก (ITA) การประเมินคุณธรรมและความโปร่งใส <mark>ทารแจ้งเบาะแสป้ายโฆษณา หรือสิ่งอื่นใดที่รุกล้ำทางสาธารณะ</mark> (ITA) 2566 หรือไปตองเส้วยเกกษาข การ หรือไม่ชอบด้วยกฎหมาย ť O การประเมินคณธรรมและความโปร่งใส (ITA) 2567 แจ้งผ่านไป อ แจ้งผ่านโทรศัพท์ ข้อมูลการดำเนินงาน 042-490995 ข่าวประชาสัมพันธ์ แผนพัฒนา + แจ้งผ่านเว็บไซด์ แผนปฏิบัติการป้องกันการทุจริต + ข้อบัญญัติ + รายงาน + พี่ส่วนบุคค ห่ามบุกรถ จัดซื้อจัดจ้าง + ระบบตรวจสอบสถานะสิทธิโครงการ เงินอุดหนุนเพื่อการเลี้ยงดูเด็กแรกเกิง สปสช. ต่ำบล ñoda ตรวจสอบสิทธิหลักประกันสุขภาพ คำสั่ง อบต.นาสิงห์ (สปสช.) สถิติการให้บริการประชาชน ภาพซ่าวกิจกรรม ราว สำนักงาน ป.ย.ป. ระบบขอยีมวัสดครภัณฑ์ออนไลน์ ศูนย์รับเรื่องร้องเรียนร้องทุกข์ ระเบียบกฎหมายที่เกี่ยวข้อง คู่มือการปฏิบัติงาน การควบคุมภายใน แบบฟอร์มดิดต่อราชการ https://petition.sto.go.th กฎหมายและระเบียบ 回約 กฎหมายที่เกี่ยวข้อง + การคำเนินงานลงพื้นที่Re-X-RAY ถังขยะเบียก ลดโลก กฏหมายที่เกี่ยวข้องอื่นๆ 1 ประบวลภาพกิจกรรม วันเล็กแห่งชาติประจำปี2567 ແລງໃຫ້ລຸດຕໍ່ (Cou 🦽 H 🕐 🖬 🗿 😒 🕫 📲 H P Type here to search ^ 10:58 ∧ 1⊒ ⊕ ¢1) ENG 10:58 24/1/259 Ę

## 3.กรอกข้อมูล

| ชื่อ – สกุล       |         |     |  |
|-------------------|---------|-----|--|
| บ้านเลขที่        | หมู่ที่ |     |  |
| ตำบล              | อำเภอ   |     |  |
| จังหวัด           |         |     |  |
| อีเมล์            | โทรศัพท | ໌ 1 |  |
| ระบุวันที่ส่งคืน. |         |     |  |
| กรอกข้อความ       |         |     |  |
| กดส่งข้อความ      |         |     |  |

| 👻 G zeunschlef-Google Szerch X 🛛 elderenderstmahnanschlefter X 🕲 eiderenderstmahnanschlefter X +                                                                                                    | - a ×                                        |
|----------------------------------------------------------------------------------------------------|----------------------------------------------|
| ← → C S nasinggoth/EserLphp                                                                                                    | * 🕹 🛙 😓 🗄                                    |
|                                                                                                    |                                              |
| าระหานการระบารายาการระบารายาการระบารายาการระบารายาการระบารายาการระบารายาการระบารายาการระบารายาการระบารายาการระบ                                                                                                    |                                              |
|                                                                                                    |                                              |
| ระบบขออื่มวัสดุกรุภัณฑ์ออนไลน์                                                                                                    |                                              |
| ารัสธะ นายสารสร้างหน้าจากร่างสายสารสร้างสารสร้าง<br>ช้างอย่าง (ซีล - มาแลกรุ่น)                                                                                                    |                                              |
| บ้านเลขที่ หมู่ที่ ข้ามด<br>ตำนด ข้ามด<br>จังหวัด<br>อิเมด์ โทรศัพท์                                                                                                    |                                              |
| โปรดระบุวัมที่ส่งดิน                                                                                                    |                                              |
| Tuberssystem saudia dia senera dia senera dia s |                                              |
| เพื่อประกอบการพิจารณา หากไม่อัดข้องประการโต โปรดพิจารณาดำเนินการตามความประสงค์ของข้าพเจ้า<br>ด้วย<br>(สงขอกราม ) เกมียร์)                                                                                                    |                                              |
| 🖽 🔎 Type here to search 💦 H 🕐 📼 🧕 💽 😂 🗷 📲                                                                                                    | 🚄 18°C มีแหลสานนี้หญ่ < 🗊 🤠 40 🗤 24/1/2567 📑 |